# Adhésion à l'ASCE 17 et OLGUA

## Se connecter pour la première fois

### OLGUA.fr

|                                                                                                 | .e<br>ssion                                                                                                    |                                                                                                    |
|-------------------------------------------------------------------------------------------------|----------------------------------------------------------------------------------------------------|----------------------------------------------------------------------------------------------------|
| E-mail                                                                                          |                                                                                                    |                                                                                                    |
| Mot de passe                                                                                    |                                                                                                    |                                                                                                    |
| Se souvenir de moi                                                                              |                                                                                                    | Pour activer<br>votre compte                                                                                                    |
| Mot de passe oublié ?                                                                           | Se connecter                                                                                                    | Cliquez ICI                                                                                                    |
| Ou<br>Première connexion a<br>Initialiser mon                                                   | au nouvel outil?                                                                                                    | Ne pas cliquer sur ce lien<br>si vous étiez déjà adhérent en 2023.<br>Il est à utiliser pour les nouveaux adhére<br>non adhérent en 2023                                                                                                    |
| Faire une demand                                                                                | le d'adhésion                                                                                                    | Pour initialiser<br>votre compte<br>Cliquez ICI                                                                                                    |
| FNASCE                                                                                          |                                                                                                    |                                                                                                    |
|                                                                                                 | Première co                                                                                                    | nnexion à Olgua.fr                                                                                                    |
| Afin de gagner en sécurité et                                                                   | <b>Première co</b><br>et de réspecter la RGPD, vous devez<br>Afin d'initiliser votre compte, mer                                                                                                    | nnexion à Olgua.fr<br>vous connecter à Clua.fr avec votre email et un mot de passe personnel.<br>ci d'utiliser une d'u deux solutions suivantes :                                                                                                    |
| Afin de gagner en sécurité e<br>lisation via votre numéro<br>nérent                             | Première con<br>et de réspecter la RGPD, vous devez<br>Afin d'initiliser votre compte, mer<br>Si vous êtes déjà adhérent ou avez<br>numéro d'adhérent qui figure sur r<br>Initialiser mon compte avec mon n°                                                                                                    | nnexion à Olar a.fr<br>vous connecter à Caua.fr avec votre email et un mot de passe personnel.<br>ci d'utiliser une d'a deux solutions suivantes :<br>2 été adhéant dans les 5 dernières années à une ASCE : initialiser mon compte avec mon<br>na carla d'adhéan                                                                                                    |
| Afin de gagner en sécurité e<br>lisation via votre numéro<br>nérent                             | Première con<br>t de réspecter la RGPD, vous devez<br>Afin d'initiliser votre compte, mer<br>Si vous êtes déjà adhérent ou avez<br>numéro d'adhérent qui figure sur r<br>Initialiser mon compte avec mon n°<br>Initialiser mon compte avec mon c<br>enregistré dans Oscar                                       | nnexion à Olçu a.fr<br>vous connecter à Coua.fr avec votre email et un mot de passe personnel.<br>ci d'utiliser une du deux solutions suivantes :<br>e été adhéant dans les 5 dernières années à une ASCE : initialiser mon compte avec mor<br>na cauté adhésion<br>d'adhérent<br>dresse email : attention, l'email de connexion correspond à votre email personnel       |
| Afin de gagner en sécurité e<br>lisation via votre numéro<br>nérent<br>lisation via votre email | Première con<br>t de réspecter la RGPD, vous devez<br>Afin d'initiliser votre compte, mer<br>Si vous êtes déjà adhérent ou avez<br>numéro d'adhérent qui figure sur r<br>Initialiser mon compte avec mon de<br>enregistré dans Oscar<br>Initialiser mon compte avec mon en<br>Si vous avez des problèmes de cor | Immexion à Olgu a.fr         vous connecter à Quaa.fr avec votre email et un mot de passe personnel.         ci d'utiliser une du deux solutions suivantes :         stéte adhérent         dresse email : attention, l'email de connexion correspond à votre email personnel         al         mexion, n'hésitez pas à nous contacter à l'adresse fnasce.test@gmail.com |

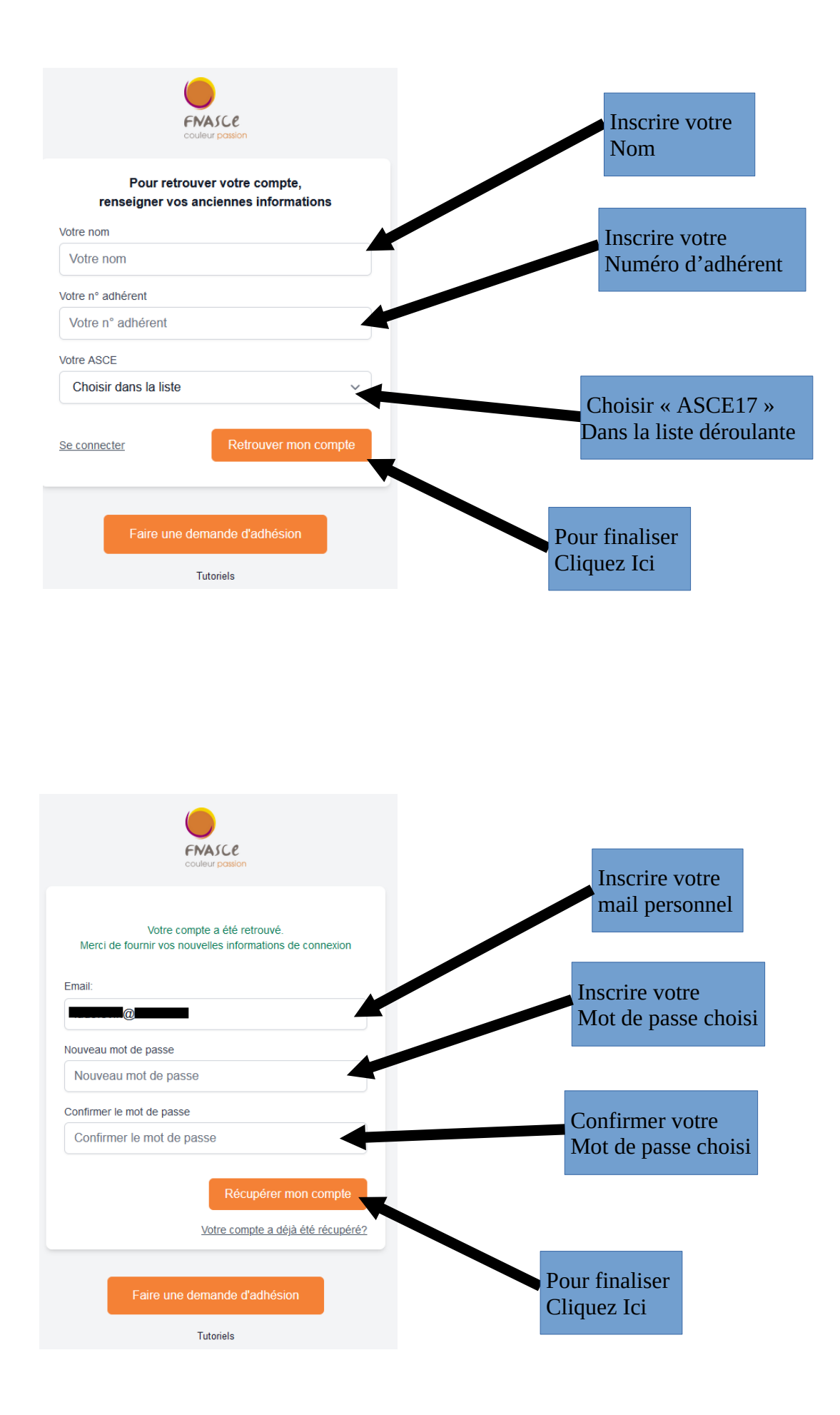

| FNASCe<br>couleur passion                                 |                              |
|-----------------------------------------------------------|------------------------------|
| Un code de vérification a été envoyé à l' e-mail suivant: |                              |
| Code de vérification                                      | Gardez cette fenêtre ouverte |
| RENVOYER UN CODE Verifier mon email                       |                              |
| Faire une demande d'adhésion                              |                              |
| Tutoriels                                                 |                              |

Vous recevrez un Mail de code de vérification pour activation de votre compte sur votre messagerie personnelle

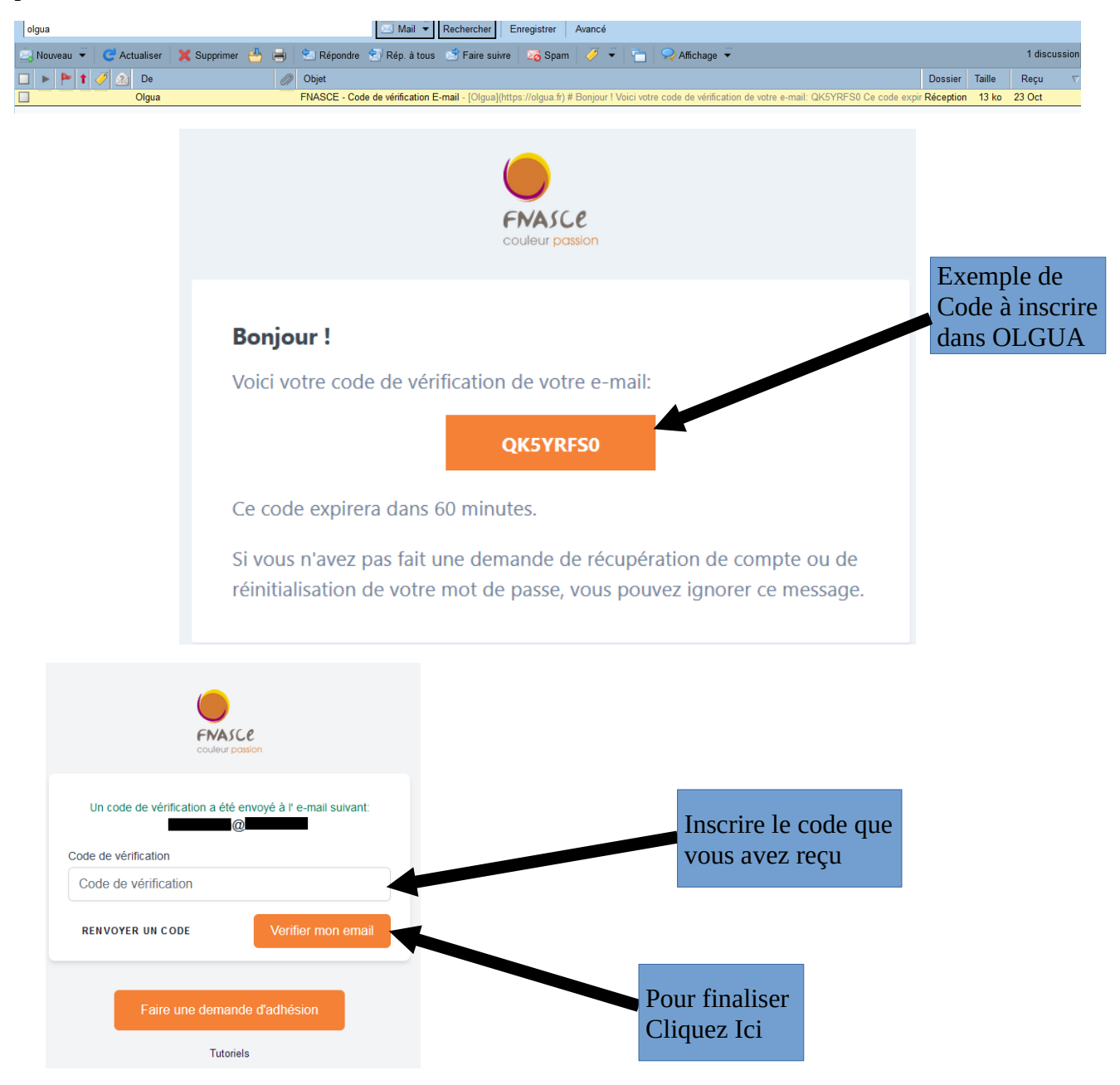

Lorsque votre compte est activé, pour accéder à votre compte sur OLGUA.fr

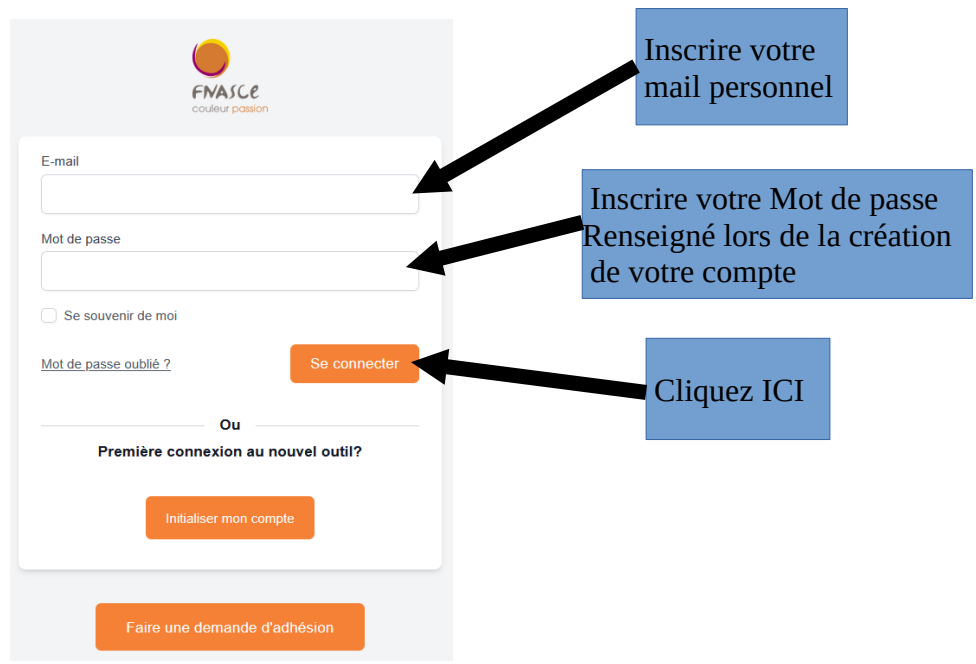

vérification des informations personnelles

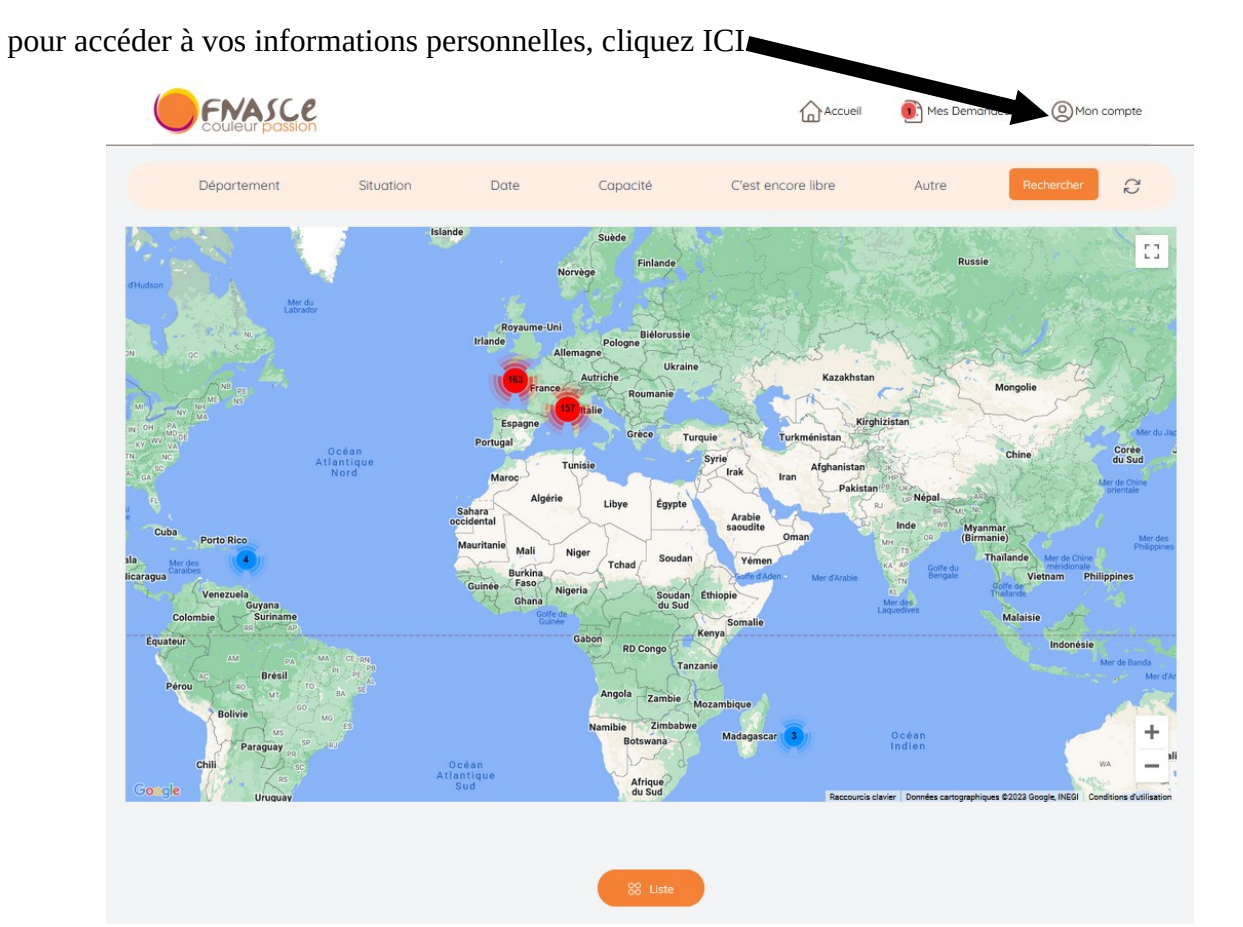

vérifier vos informations personnelles qui sont inscrites

| Couleur passion                                                                                         |                     | Accueil | Mes Demandes | Mon compte |
|----------------------------------------------------------------------------------------------------|---------------------|---------|--------------|------------|
| Mon compte Mes ayants droit Mes demandes                                                                |                     |         |              |            |
| Mes informations personnelles (Modifier)                                                                |                     |         |              |            |
|                                                                                                    |                     |         |              |            |
| Mon ASCE<br>ASCE 17                                                                                     |                     |         |              |            |
| Prénom                                                                                                  | Nom                 |         |              |            |
| Date de noissance                                                                                       | Etat civil          |         |              |            |
| Adresse                                                                                                 | Adresse professione | lle     |              |            |
| Email                                                                                                   | Téléphone           |         |              |            |
| Pour changer d'adresse email merci de contacter votre ASCE                                              |                     |         |              |            |
| Statut                                                                                                  | Ministère           |         |              |            |
| Service                                                                                                 | Site                |         |              |            |
| Revenu fiscal déclaré                                                                                   | Nombre de parts     |         |              |            |
| Catisant jusqu'au<br>31/12/2023 (N° adhérent : 1234 )<br>Faire une demande de renouvellement d'adhésion |                     |         |              |            |

Modifications des informations personnelles (\* champ à renseigner obligatoirement)

| Couleur passion           |                                                                                                    | Accueil                                                                                                    | 💽 Mes Demandes                                                                                                    |                                                                                                  |
|---------------------------|----------------------------------------------------------------------------------------------------|----------------------------------------------------------------------------------------------------|----------------------------------------------------------------------------------------------------|--------------------------------------------------------------------------------------------------|
| Informations personnelles | Photo<br>Parcourir Aucun fichier sélectionné.                                                                                                    |                                                                                                    |                                                                                                    |                                                                                                  |
|                           |                                                                                                    |                                                                                                    |                                                                                                    |                                                                                                  |
|                           | Statut *                                                                                                    |                                                                                                    |                                                                                                    |                                                                                                  |
|                           | Actif - Agent fonctionnaire en activité, Retraîté - Agent fonctionnaire retraité, Ex<br>ponctuelle pour une seule activité                                                                                         | t <b>terne =</b> Personne non-fo                                                                                                    | nctionnaire en activité ou retrait                                                                                                    | é, <b>Occasionnel =</b> Ad                                                                       |
|                           | Prénom * Nom *                                                                                                    |                                                                                                    | Date de naissance *                                                                                                    |                                                                                                  |
|                           |                                                                                                    |                                                                                                    |                                                                                                    |                                                                                                  |
|                           | Etat civil                                                                                                    |                                                                                                    |                                                                                                    |                                                                                                  |
|                           | 🔿 Marié(e) 📀 Célibataire 🔿 Divorcé(e) - Séparé(e) 🔿                                                                                                    | Veuf(ve) O Pag                                                                                                    | sé(e) () Concubin(e)                                                                                                    |                                                                                                  |
|                           | Veuf.ves et orphelin.es du Ministère                                                                                                    |                                                                                                    |                                                                                                    |                                                                                                  |
|                           | Oui Ovi Non<br>L'élon de solidarité « Veul ves et crathelines du Ministère » vise à maintenir, dans                                                                                                    | le respect de la volonté :                                                                                                    | des familles, un contact avec les                                                                                                    | enfants d'ascéistes                                                                              |
|                           | et à apporter un soutien psychologique et matériel approprié.                                                                                                    |                                                                                                    |                                                                                                    |                                                                                                  |
|                           | Ministère d'appartenance (ministère identifié sur votre fiche de poste)                                                                                                    | ).                                                                                                    |                                                                                                    |                                                                                                  |
|                           | <ul> <li>MTE- MTECT - MER</li> <li>Cerema - Univ-Eliffel - VNF</li> </ul>                                                                                                    |                                                                                                    |                                                                                                    |                                                                                                  |
|                           | <ul> <li>Fonctionnaire d'un autre ministère ou d'une autre fonction</li> </ul>                                                                                                    | n publique                                                                                                    |                                                                                                    |                                                                                                  |
|                           | Préciser si autre                                                                                                    |                                                                                                    |                                                                                                    |                                                                                                  |
|                           |                                                                                                    |                                                                                                    |                                                                                                    |                                                                                                  |
|                           |                                                                                                    | Service                                                                                                    |                                                                                                    |                                                                                                  |
|                           |                                                                                                    | DDTM 17 - RSL                                                                                                    |                                                                                                    |                                                                                                  |
|                           |                                                                                                    |                                                                                                    |                                                                                                    |                                                                                                  |
|                           | Site                                                                                                    |                                                                                                    |                                                                                                    |                                                                                                  |
|                           | LR - Mangin V                                                                                                    |                                                                                                    |                                                                                                    |                                                                                                  |
| Adresse personnelle       | Adresse *                                                                                                    | Complément d'a                                                                                                    | dresse                                                                                                    |                                                                                                  |
|                           |                                                                                                    |                                                                                                    |                                                                                                    |                                                                                                  |
| * à remplir               | Code Postal *                                                                                                    | Ville *                                                                                                    |                                                                                                    |                                                                                                  |
| obligatoirement           |                                                                                                    |                                                                                                    |                                                                                                    |                                                                                                  |
|                           | Télephone *                                                                                                    | Mobile                                                                                                    |                                                                                                    |                                                                                                  |
|                           |                                                                                                    |                                                                                                    |                                                                                                    |                                                                                                  |
| Adresse professionnelle   | Adresse                                                                                                    | Complément d'a                                                                                                    | dresse                                                                                                    |                                                                                                  |
|                           | DDTM 17 - RSL                                                                                                    | 89 avenue des                                                                                                    | Cordeliers - CS 80000                                                                                                    |                                                                                                  |
|                           | Code Postal                                                                                                    | Ville                                                                                                    |                                                                                                    |                                                                                                  |
|                           | 17018                                                                                                    | La Rochelle Ce                                                                                                    | dex 1                                                                                                    |                                                                                                  |
| Percente                  | En cas de non transmission de ces éléments, le tarif maximal sera appliqué en c                                                                                                    | as de demande de séiou                                                                                                    | r en unité d'accueil                                                                                                    |                                                                                                  |
| Revenus                   | Pour les demandes de séjour en unité d'accueil demier revenu fiscal de référence<br>Agents actifs ou retraités du pôle ministériel : mention nécessaire, en cas de non<br>actuel de la semaine en unité d'accueil. | e.<br>h transmission du RFR, le                                                                                                    | tarif maximal sera appliqué soit +                                                                                                    | -10€ par rapport a                                                                               |
| mplir, sinon              | Agents hors pôle ministériel, le RFR n'est pos nécessaire, le tarif maximal sera ap                                                                                                    | opliqué soit +40€ par rap                                                                                                    | port au tarif actuel                                                                                                    |                                                                                                  |
| lication majoration       | Revenu fiscal                                                                                                    | Nombre de parts                                                                                                    | 5                                                                                                    |                                                                                                  |
| ximale pour               | Prendre le revenu fiscal de rélérence (ligne 25 de l'avis d'imposition). Ne pas<br>tenir comote des ollocations formiliales                                                                                        | Le nombre de part:<br>- Famille monocom                                                                                                    | : est égal au nombre de personn<br>ntale (avec aarde des enfants) =                                                                                                    | es au loyer saul si :<br>nombre de person                                                        |
| nécomunicana d'IIA        |                                                                                                    | - former of                                                                                                    | - ( garac add ciriarits) =                                                                                                    |                                                                                                  |
| réservations d'UA         | Ces données resteront confidentielles, elles ne seront visibles que par vous ou en<br>cas de demande de séjour gratuit.                                                                                            | <ul> <li>Parent divorcé av</li> <li>fouer + 0.5</li> </ul>                                                                                                    | ec garde alternée des enfants = r                                                                                                    | ombre de personne                                                                                |
| réservations d'UA         | Ces données resterant confidentielles, elles ne seront visibles que par vous ou en<br>cas de demande de séjaur gratuit.                                                                                            | <ul> <li>Idger + 1</li> <li>Parent divorcé av<br/>loyer + 0.5</li> <li>Parent seul sans e<br/>week-ends = le par<br/>Quelques exemples<br/>/modalites-descent</li> </ul> | ec garde alternée des enfants = r<br>nfant à charge, garde uniqueme<br>ent + ses enfants (et on n'ajoute r<br>sont disponibles sur le site FNAS<br>ul-du-revenu-mensuel-de-reforme | ombre de personne<br>nt vacances scolaire<br>ien d'autre)<br>CE: http://www.fnas<br>ice-o54.html |

Cliquez ICI

### maintenant vous pouvez demander le renouvellement de votre adhésion pour 2024

| Couleur passion                                                                                          | <u></u> ۵٬                              | Accueil 🧃         | Mes Demandes            | Mon compte |
|----------------------------------------------------------------------------------------------------|-----------------------------------------|-------------------|-------------------------|------------|
| Mon compte Mes ayants droit Mes demandes                                                                 |                                         |                   |                         |            |
| Mes informations personnelles ( <u>Modifier</u> )                                                        |                                         |                   |                         |            |
| C <sup>a</sup>                                                                                           |                                         |                   |                         |            |
| Man ASCE<br>ASCE 17                                                                                      |                                         |                   |                         |            |
| Prénom                                                                                                   | Nom                                     |                   |                         |            |
| Date de naissance                                                                                        | Etat civil                              |                   |                         |            |
| Adresse<br>lognehors Résidence Copernic - appt. B302 17000 La Rochelle                                   | Adresse professionelle<br>ovenue des Co | ordeliers - CS 80 | 000 17018 La Rochelle C | Cedex 1    |
| Email                                                                                                    | Téléphone                               |                   |                         |            |
| Pour changer d'odresse email merci de contacter votre ASCE<br>Stotut<br>Actif                            | Ministère<br>MTE – MCT                  |                   |                         |            |
| Service<br>DDTM 17 - RSL                                                                                 | Site<br>LR - Mangin                     |                   |                         |            |
| Revenu fiscal déclaré<br>XXXXXX€                                                                         | Nombre de parts<br>YY                   |                   |                         |            |
| Cotisant jusqu'au<br>31/12/2023 (N° adhérent : 1234 I)<br>Faire une demande de renouvellement d'adhésion | ır renouveler votre a<br>uez ICI        | dhésion,          |                         |            |

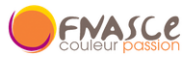

| Vous souhaitez renouveler votre adh<br>Pensez à mettre à jour vos informatio                 | ision, merci de renseigner les informations suivantes.<br>Ins personnelles ainsi que celles de votre famille depuis votre <u>espace personnel</u>                                                                                                    |                                                                                                    |                                                                                                    |                                                                                                    |  |
|----------------------------------------------------------------------------------------------|----------------------------------------------------------------------------------------------------|----------------------------------------------------------------------------------------------------|----------------------------------------------------------------------------------------------------|----------------------------------------------------------------------------------------------------|--|
| Vos informations personnelles                                                                | Statut                                                                                                    | Nom complet                                                                                                    | •                                                                                                    |                                                                                                    |  |
|                                                                                              | Date de naissance                                                                                                    | Etat civil                                                                                                    | •                                                                                                    |                                                                                                    |  |
|                                                                                              | Emoil                                                                                                    | Adresse                                                                                                    |                                                                                                    |                                                                                                    |  |
|                                                                                              | Téléphone                                                                                                    | Mobile                                                                                                    | -                                                                                                    |                                                                                                    |  |
| Tarifs                                                                                       | Voici les tarifs de cotisation de l'ASCE 17 :                                                                                                    |                                                                                                    |                                                                                                    |                                                                                                    |  |
|                                                                                              | Détail des tarifs<br>- adhérents en activité : 15 € pour les demandes d'adhésion<br>déposées avant le 31 mars 2024 (20 € après le 31 mars<br>2024) - adhérents retraités : 11 € pour les demandes<br>d'adhésion déposées avant le 31 mars 2024 (16 € après le<br>31 mars 2024)                                                                                                    |                                                                                                    |                                                                                                    |                                                                                                    |  |
| Revenus                                                                                      | En cas de non transmission de ces éléments, le tarif maximal sera appliqué en c<br>Pour les demandes de séjour en unité d'accueil demier revenu fiscal de référence<br>Agents actilis ou retraîtés du pôle ministériel ; mention nécessaire, en cas de non                                                                                                    | is de demande de séjou<br>2.<br>Iransmission du RER. Je                                                                                                    | r en unité d'accueil                                                                                                    |                                                                                                    |  |
|                                                                                              | actuer de la semame en unite à accueil.                                                                                                    |                                                                                                    | tarii maximai sera applique sol                                                                                                    | it +40€ par rapport                                                                                                    |  |
| nplir, sinon                                                                                 | actuer de la seriame en unite à accues.<br>Agents hars pôle ministériel, le RFR n'est pas nécessaire, le tarif maximal sera ap<br>Revenu físical                                                                                                    | pliqué soit +10€ par rap<br>Nombre de parts                                                                                                    | tarii maximai sera appiique soi<br>port au tarif actuel<br>s                                                                                                    | it +40€ par rapport                                                                                                    |  |
| nplir, sinon<br>acation majoration<br>amale pour<br>éservations d'UA                         | Agents har soler ministeriel, je RFR riest pas nécessaire, le tarif maximal sera ap<br>Agents har soler ministériel, je RFR riest pas nécessaire, le tarif maximal sera ap<br>Revenu fiscal<br>Prendre le revenu fiscal de référence (ligne 25 de l'avis d'imposition). Ne pas<br>tenir compte des altocations formilades.<br>Ces donnese resteront concridentielles, elles ne serant visibles que par vous ou en<br>cas de demande de séjour gratuit.                                                                                                    | Nombre de parts<br>Le nombre de parts<br>- Familie monopare<br>fager + 1<br>- Parent divaré av<br>fager + 0<br>- Parent sieul sans<br>e week-ends - le par<br>Quelques exemples<br>/modalites-de-colo                                                                                                    | ram maximal ser a appique soi<br>port au tarif actuel<br>s<br>s est égal au nombre de person<br>intole (avec garde des enfants)<br>ec garde alternée des enfants e<br>rafant à est entrge, get en n'ajour<br>sont disponibles sur le site FNU<br>ul-du-revenu-mensuel-de-refer                                                                                                    | I +40€ par rapport<br>nes au loyer saul s<br>= nombre de perso<br>nombre de perso<br>nent vacances scoló<br>e iten d'autre)<br>ISCE http://www.fn<br>ence-a54.html                                                                                                    |  |
| Activités                                                                                    | Agents hars poler ministériet, le RFR ritest pas nécessaire, le tarif maximal sera ap<br>Revenu fiscal<br>Prendre le revenu fiscal de référence (ligne 25 de l'avis d'imposition). Ne pas<br>tenir compte des allocations familiales.<br>Ces dannées resterant confidentielles, élles ne serant visibles que par vous ou en<br>cas de demande de séjour gratuit.                                                                                                    | Nombre de parts<br>Le nombre de parts<br>- Familie monopare<br>foger + 1<br>- Parent divarcé av<br>foger + 0.5<br>- Parent seut sans e<br>veek-ends = le par<br>Quelques exemples<br>/modalites-de-calc                                                                                                    | ram maximal ser a appique soi<br>port au tarif actuel<br>s<br>i est égal au nombre de person<br>intale (avec garde des enfants)<br>ec garde alternée des enfants e<br>unfant à change, garde uniquen<br>ent + ses enfants (et an risjout<br>sont dispanbles sur le site FNU<br>sont dispanbles sur le site FNU                                                                                                    | I +40€ par rapport<br>ines ou loyer soul s<br>= nombre de perso<br>= nombre de perso<br>= nombre de perso<br>enten vacances sook<br>erien d'autes<br>SCE http://www.fn<br>ence-a54.html                                                                                                    |  |
| nplir, sinon<br>acation majoration<br>male pour<br>éservations d'UA<br>Activités<br>A Cocher | Agents har spler ministeriet, je RITR ritest pas nécessaire, le tarif maximal sera ap<br>Revenu fiscal  Prendre le revenu fiscal de référence (igne 25 de l'avis d'imposition). Ne pas<br>tenir compte des allocations familiales.<br>Ces donnaire ersteront concidentelles, elles ne seront visibles que par vous ou en<br>cas de demande de séjour gratuit.  unité<br>d'accueil                                                                                                    | Diqué soil +40€ par rap<br>Nombre de parts<br>- Familie monopar<br>foger + 1<br>- Parent divarcé av<br>foger + 0.5<br>- Parent seul sons e<br>week-ends = le par<br>Quelques exemples<br>/modalites-de-calc                                                                                                    | ram maximal ser a appique soi<br>port au tarif actue!<br>5<br>: est égal au nombre de person<br>intale (avec garde des enfants)<br>ec garde alternée des enfants<br>and alternée des enfants<br>infant à charge, garde uniquen<br>ent + ses enfants (et an n'ajout<br>sont disponibles sur le site FNA<br>ul-du-revenu-mensuel-de-refer                                                                                                    | I +40€ par rapport<br>ines ou loyer saul s<br>= nombre de perso<br>nombre de perso<br>nombre de persor<br>ient vacances scub<br>eine daure)<br>SCE http://www.fn<br>ence-a54.html                                                                                                    |  |
| Activités A Cocher Mentions légales                                                          | Agents har spôler ministratient, le RFR ritest pas nécessaire, le tarif maximal sera ap<br>Revenu fiscal Prendre le revenu fiscal de référence (igne 25 de l'avis d'imposition). Ne pas<br>tenir compte des allocations familiales.<br>Ces donnaise resterront conclidentielles, elles ne seront visibles que par vous ou en<br>cas de demande de séjour gratuit.<br>unité<br>d'accuell<br>Je certifie sur l'honneur l'exactitude des renseignements ci-dessus<br>coordonnées, situation professionnelle, composition du l'oyer et d<br>déclaration, je m'expose à une radiation de l'ASCE 17.*                                                                                                    | s. Je m'engage à coit, char                                                                                                    | ann maximal ser a appique soi<br>port au taril actuel<br>s<br>est égal au nombre de person<br>intale (avec garde des enfants)<br>ec garde alternée des enfants e<br>unfant à charge, garde uniquen<br>et + ses entants (et an ritijout<br>sont diponables sur le site FNA<br>ul-du-revenu-mensuel-de-refer<br>ul-du-revenu-mensuel-de-refer<br>mmuniquer à l'ASCE 17 tout<br>igement d'adresse, etc. En                                                                                                    | t +10€ par rapport<br>ines au loyer sauf s<br>= nombre de perso<br>rent vacances scole<br>einer dautre)<br>ISCE hitp://www.fn<br>ence-a54.html<br>t changement :<br>cas de fausse                                                                                                    |  |
| A Cocher<br>Mentions légales                                                                 | Agents hars poler ministeriel, le RFR ritest pas nécessaire, le tarif maximal sera ap<br>Revenu fiscal                                                                                                    | S. Je m'engage à coi es ayants droit, char char de la FNASCE.*                                                                                                    | ran maximal ser appaque soi<br>port au taril actuel<br>s<br>est égal au nombre de person<br>mitale (avec garde des enfants)<br>es garde alternée des enfants et<br>enfant à charge, garde unique<br>es an dispantis (et an mijout<br>son dispantis (et an mijout<br>son dispantis (et an estie FN)<br>ul-du-revenu-mensuel-de-veler<br>ul-du-revenu-mensuel-de-veler<br>au est est est est est est<br>ul-du-revenu-mensuel-de-veler<br>dispantis d'adresse, etc. En<br>ction des Données personn                                                                                                    | I +10€ par rapport<br>I +10€ par rapport<br>I = nombre de perso<br>e nombre de perso<br>e nombre |  |
| A Cocher<br>Mentions légales                                                                 | Agents hars pôle ministériel, le RFR ritest pas nécessaire, le tarif maximal sera ap Revenu fiscal  Revenu fiscal  Prendre le revenu fiscad de référence (Igne 25 de l'avis d'imposition). Ne pas Iené compte des allocations familiaes. Ces domande resterant concridéntielles, elles ne serant visibles que par vous ou en cas de demande de séjour gratuit.  Je certifie sur l'honneur l'exactitude des renseignements ci-dessu coordonnées, situation professionnelle, composition du foyer et d déclaration, je m'expose à une radiation de l'ASCE 17.*  Je certifie avoir pris connaissance de, consultable sur le site inter Je certifie avoir pris connaissance des obligations du Règlement en <u>cliquant ici</u> et accepte le traitement de mes données personne Dans le cadre du droit à l'image, je reconnais avoir été informé(e mon autorisation relative à la prise et la diffusion de photographi photographies ou films seront exclusivement utilisés par l'associa                                                                                       | <ul> <li>A plaqué soil +40€ par rap<br/>Nombre de parts<br/>- Familie monopare<br/>fager + 1<br/>- Parent divarcé av<br/>fager + 0.5<br/>- Parent divarcé av<br/>raped same exemples<br/>/modalites-de-calc</li> <li>A parent seul same<br/>exemples<br/>/modalites-de-calc</li> <li>A parent seul same<br/>exemples<br/>/modalites-de-calc</li> <li>A parent seul same<br/>(modalites-de-calc</li> <li>A parent seul same<br/>(modalites-de-calc</li> <li>A parent seul same<br/>(modalites-de-calc</li> <li>A parent seul same<br/>(modalites-de-calc</li> <li>A parent seul same<br/>(modalites-de-calc</li> <li>A parent seul same<br/>(modalites-de-calc</li> <li>A parent seul same<br/>(modalites-de-calc</li> <li>A parent seul same<br/>(modalites-de-calc</li> <li>A parent seul same<br/>(modalites-de-calc</li> <li>A parent seul same<br/>(modalites-de-calc</li> <li>A parent seul seul same<br/>(modalites-de-calc</li> <li>A parent seul seul seul seul seul seul<br/>(modalites-de-calc</li> <li>A parent seul seul seul seul seul seul seul seul</li></ul> | ann maximal sera appaque soi<br>port au taril actuel<br>s<br>est égal au nombre de person<br>intale (avec garde des enfants)<br>es garde alternée des enfants<br>enfant à charge, garde unique<br>sont dispantis (et an mijout<br>sont dispantis (et an mijout<br>sont dispantis (et an mijout<br>ul-du-revenu-mensuel-de-refer<br>ul-du-revenu-mensuel-de-refer<br>d'adresse, etc. En<br>gement d'adresse, etc. En<br>gestion des Données personn<br>gestion des adhérents. *<br>à toute activité, l'ASCE 17 dou                                                                                      | I +10€ par rapport<br>I +10€ par rapport<br>I = nombre de perso<br>= nombre de perso<br>= nombre de perso<br>e nom vacanes soale<br>en d'autre)<br>ISCE http://www.fn<br>ence-a54.html<br>t changement :<br>cas de fausse<br>helles (RGPD) disj<br>bul a FNASCE soll<br>nt mes ayants dr                                                                                                    |  |
| A Cocher                                                                                     | Agents har pôler ministériet, le RFR ritest pas nécessaire, le tarif maximal sera ap<br>Revenu fiscal  Revenu fiscal  Pendre le revenu fiscad de référence (igne 25 de l'avis d'imposition). Ne pas<br>tenir compte des allocations familiales.<br>Ces domande resterant concritéentelles, elles ne serant visibles que par vous ou en<br>cas de demande de séjour gratuit.  Unité<br>d'accuel  Je certifie sur l'honneur l'exactitude des renseignements ci-dessu<br>coordonnées, situation professionnelle, composition du foyer et d<br>déclaration, je m'expose à une radiation de l'ASCE 17.*<br>Je certifie avoir pris connaissance de , consultable sur le site inter<br>Je certifie avoir pris connaissance de sobligations du Règlement<br>en <u>clayant ici</u> et accepte le traitement de mes données personne<br>Dans le cadre du droit à l'image, je reconnais avoir été informé(ej<br>mo autorisation relative à la prise et la diffusion de photographi<br>photographies ou films seront exclusivement utilisés par l'associa<br>support de communication. * | Nombre de parts<br>Le nombre de parts<br>- Familie monopore<br>fager + 1<br>- Parent divarcé ou<br>fager + 0.5<br>- Parent divarcé ou<br>fager + 0.5<br>- Parent seul sans e<br>week-ends - le part<br>- parent seul sans e<br>week-ends - le part<br>- parent seul sans e<br>week-ends - le part<br>- parent divarcé ou<br>fager 4.5<br>- Parent seul sans e<br>week-ends - le part<br>- parent divarcé ou<br>le que y color<br>- parent seul sans e<br>- parent seul sans e<br>- parent seul sans e<br>- parent seul sans - part<br>- parent de la FNASCE. *<br>Général sur la Protee<br>illes via le logiciel de<br>) que préalablement<br>es ou de films me co<br>tion dans le codre di<br>-293) et de lutte con                                                                                                    | an maximal sera appaque sos<br>port au taril actuel<br>s<br>est égal au nombre de person<br>mitale (avec garde des enfants)<br>es garde alternée des enfants<br>enfant à charge, garde uniques<br>sont dispantis (et an mijout<br>sont dispantis (et an mijout<br>sont dispantis (et an mijout<br>ul-du-revenu-mensuel-de-refer<br>ul-du-revenu-mensuel-de-refer<br>dispantis (et an mijout<br>sont dispantis et la stratistica<br>ul-du-revenu-mensuel-de-refer<br>dispantistica et la stratistica<br>dispantistica et la stratistica<br>et la discrimination, je rec<br>uridique et psychologiques.* | I +10€ par rapport :<br>Ines au foyer soul s<br>= nombre de perso<br>e nombre de perso<br>e nombre de perso<br>e nombre de perso<br>e nombre de person<br>enter d'autre)<br>ISCE http://www.fn<br>ence-aS4.html<br>t changement :<br>cas de fausse<br>helles (RGPD) disg<br>bu la FNASCE soll<br>nt mes ayants dr<br>is sur toute forme<br>onnais avoir été<br>ainsi qu'à la prise                                                                                                    |  |

- Attention : cochez les cases nécessaires puis valider

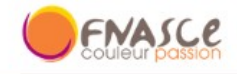

Accueil P Mes Demandes

O Mon compte

#### Merci !

Votre demande d'adhésion a été transmise à l'ASCE 17. Un mail de confirmation vous a été envoyé contenant votre bulletin d'adhésion. Ce bulletin est à envoyer accompagné du règlement de votre cotisation (chèque à l'ordre de l'ASCE 17) à l'adresse suivante :

ASCE 17

89, avenue des Cordeliers - CS 80000 17018 LA ROCHELLE CEDEX 1

#### - Vous recevrez votre bulletin d'adhésion pré-rempli via Olgua sur votre adresse mail personnelle

| <b>1</b> | Nouveau + C Actualiser | 👗 Supprinter 😁 🚍 | The point of the subsection of the subsection of |             |        | 2001 0150 |
|----------|------------------------|------------------|----------------------------------------------------------------------------------------------------|-------------|--------|-----------|
|          | 🕨 🏲 🕇 🏈 🧟 De           | Ø                | Objet                                                                                                    | Dossier     | Taille | Reçu      |
|          | Olgua                  | Ø                | Votre demande d'adhésion a été prise en compte - [Olgua](https://olgua.fr) # Bonjour, Votre demande d'adhésion a bien été transmise à l'ASCE *                                                                                                    | A Réception | 2 Mo   | 12:15     |
|          |                        |                  |                                                                                                    |             |        |           |

| por_adnesion_520804.pdf (1,1 Mo) <u>Telecharger</u>   <u>Porte-documents</u>   3 | Supprimer                                                                                                    |
|----------------------------------------------------------------------------------|----------------------------------------------------------------------------------------------------|
|                                                                                  | ENASCE<br>couleur passion                                                                                                    |
|                                                                                  | Bonjour,                                                                                                    |
|                                                                                  | Votre demande d'adhésion a bien été transmise à l'ASCE "ASCE 17"                                                                                                    |
|                                                                                  | Elle pourra la valider après avoir reçu votre paiement.                                                                                                    |
|                                                                                  | Vous trouverez ci-joint votre bulletin d'adhésion rempli avec les<br>informations fournies.                                                                                                    |
|                                                                                  | Merci de le renvoyer à l'adresse suivante :                                                                                                    |
|                                                                                  | ASCE 17 - 89, avenue des Cordeliers - CS 80000 - 17018 LA ROCHELLE<br>CEDEX 1                                                                                                    |
|                                                                                  | Et d'y joindre un chèque du montant de la cotisation à l'ordre : ASCE 17                                                                                                    |
|                                                                                  | Bonne journée,                                                                                                    |
|                                                                                  | Olgua                                                                                                    |
|                                                                                  | NB: Ce message est envoyé par un robot, ne pas y répondre SVP<br>Vous pouvez contacter votre asce par mail: <b>asce-17.associations.oh.ddtm-17@i-carre.net</b><br>ou par télephone : 05 16 49 61 00 |
|                                                                                  |                                                                                                    |

- Vous devrez l'imprimer, le signer et le retourner à l'Asce17 ou à votre correspondant local, avec le règlement de votre cotisation annuelle par chèque libellé à l'ordre de l'ASCE 17
- Après vérification et validation par l'ASCE17, vous recevrez votre carte d'adhésion via Olgua sur votre adresse mail personnelle.